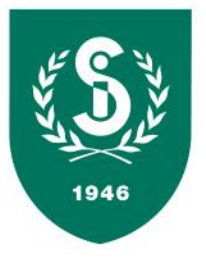

## Veiledning for å søke medlemskap i Sandnes IL via minidrett

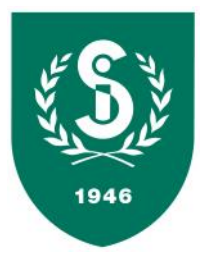

- 1. Opprett bruker på minidrett (om du ikke allerede har en): https://minidrett.nif.no
- 2. Log in på minidrett
- 3. Velg «medlemsskap»

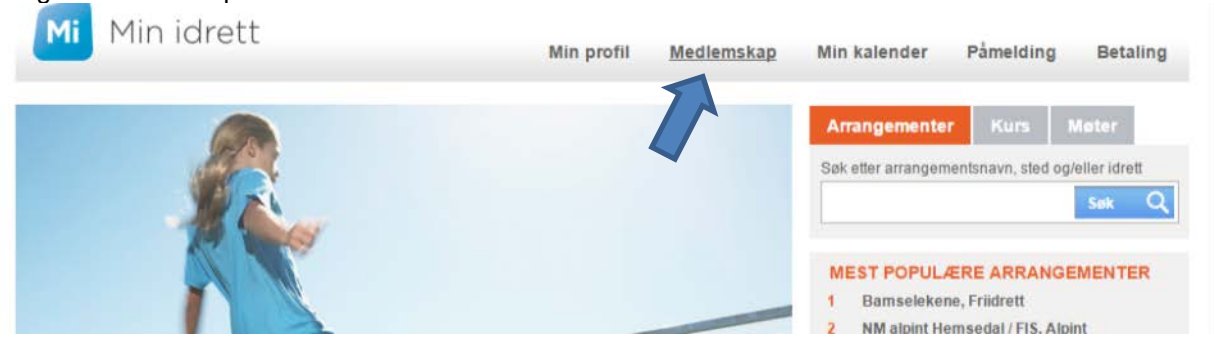

4. Trykk «finn ny klubb»

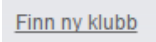

5. Skriv in «Sandnes IL», trykk «søk» og velg «Sandnes IL – Sandnes kommune»

| Klubbnavn                                           |                                                           |
|-----------------------------------------------------|-----------------------------------------------------------|
| Sandnes IL                                          | Søk Q                                                     |
| Idrett                                              |                                                           |
| Aile 🛛                                              |                                                           |
| Fylke                                               |                                                           |
| Alle 🏻 🖂                                            |                                                           |
| Klubb                                               | Kommune                                                   |
| Sandnes IL<br>Orientering (Orientering),            | Sandnes<br>Ski (Langrenn, Alpint), Friidrett (Friidrett)  |
| Sandnes IL<br>Snowboard, Fotball, Orie<br>Friidrett | Sør-Varanger<br>ntering, Ski (Langrenn, Hopp, Kombinert), |

6. Velg en eller flere «grupper» og «grener» og trykk send søknad

| <ul> <li>Sandnes IL <u>Detaljer</u></li> <li>Friidrett</li> <li>Friidrett (gren)</li> <li>Idrettsskole</li> <li>Orientering <u>Detaljer</u></li> <li>Orientering (gren)</li> <li>Ski</li> <li>Alpint</li> <li>Langrenn</li> </ul> |  |  |
|----------------------------------------------------------------------------------------------------|--|--|
| Klikk her for klubbens medlemsbetingelser.                                                                                                    |  |  |
| Som medlem i idrettslaget aksepterer jeg å følge idrettslagets lov og eventuelle sikkerhetsbestemmelser. Send søknad                                                                                                    |  |  |

En administrator i Sandnes IL vil behandle søknaden og du blir dermed registrert i databasen med de opplysningen du har lagt inn i minidrett. Dersom du endrer noe i minidrett, vil det bli endret også i Sandnes IL's database. Husk alltid å holde minidrett oppdatert!